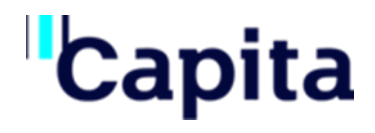

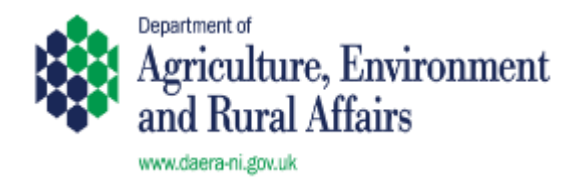

# Capita

Customer DAERA

Document Type Issued

Version 1.0

Date of Issue 26/09/2022

Addendum Created No **NIFAIS – Exports** 

# **TTT User Guide**

TTT User Guide

© Copyright Capita PLC 2022

Page 1 of 18

# Capita Author(s)

| Name        | Position      | Date       |
|-------------|---------------|------------|
| Neeraj Alva | Product Owner | 26/09/2022 |

# **Capita Internal Reviewer(s)**

| Name        | Position      | Date       | Approved? |
|-------------|---------------|------------|-----------|
| Phil Hewitt | Product Owner | 26/09/2022 | Yes       |

TTT User Guide

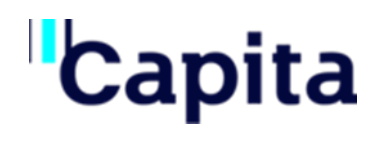

# **Table of Contents**

| 0. | Do   | ocument Control                            | .4         |
|----|------|--------------------------------------------|------------|
|    | 0.1  | Confidentiality                            | 4          |
|    | 0.2  | Change Control                             | 4          |
|    | 0.3  | Historical Reference                       | 4          |
|    | 0.4  | Distribution                               | 4          |
|    | 0.5  | Freedom of Information                     | 5          |
|    | 0.6  | Copyright and Intellectual Property Rights | 5          |
| 1. | Int  | troduction                                 | . 6        |
| 2. | Sig  | gn-On eAVI                                 | .6         |
| 3. | Ex   | port from Farm                             | . 7        |
| 4. | Ex   | port From EAC                              | .9         |
| 5. | Vi   | ew Licenses Pending Approval1              | L <b>2</b> |
| 6. | Vie  | ew Licence Approved 1                      | L <b>3</b> |
| 7. | Vie  | ew Licenses Rejected by DAERA1             | L <b>4</b> |
| 8. | Ex   | port Declaration1                          | L <b>5</b> |
| 9. | Pri  | int EAC Support Certificate1               | L <b>7</b> |
| 10 | .Pri | int EAC Support Certificate1               | L <b>8</b> |
| 11 | .Do  | ocuments1                                  | 18         |
|    |      |                                            |            |

# **0. Document Control**

#### 0.1 Confidentiality

Title, copyright and all other propriety rights in this document shall remain vested in Capita PLC. This document shall however be considered to be Documentation as defined in the Northern Ireland Farm Animal Information System (NIFAIS) contract made between the Department of Agriculture, Environment and Rural Affairs (DAERA), the Authority and AMT-Sybex, dated 21 April 2016 (the "Contract").

In August 2021 the Authority, Capita Business Services Limited and AMT-Sybex Limited entered into a Deed of Novation in order to novate the Original Agreement from AMT-Sybex Limited to Capita Business Services Limited.

Capita PLC therefore hereby grants to DAERA, a licence to use this document in accordance with the terms of the Contract. This document shall also be considered to be Confidential Information as defined in the Contract and DAERA shall comply with its obligations under the Contract in this regard.

#### 0.2 Change Control

This document is the responsibility of the Technical Project Manager. It is subject to formal change control after the initial approved release (i.e. issue no. 1.0). Requests for change <u>must</u> be communicated to the Technical Project Manager in writing. Agreed changes are recorded in the Historical Reference Section of the document.

#### 0.3 Historical Reference

|          | Issue No. | Date       | Author      | Status                  |
|----------|-----------|------------|-------------|-------------------------|
| lssue:   | 1.0       | 26/09/2022 | Neeraj Alva | 1 <sup>st</sup> Release |
| Changes: |           |            |             |                         |
| Issue:   |           |            |             |                         |
| Changes: |           |            |             |                         |
| Issue:   |           |            |             |                         |
| Changes: |           |            |             |                         |

#### 0.4 Distribution

Controlled copies of this Functional Specification will be distributed to each of the people specified below. These copies will be reissued whenever changes are made to the master document.

| Title             | Person            | Сору # |
|-------------------|-------------------|--------|
| Master            | Capita            | 0      |
| NIFAIS Build Team | NIFAIS Build Team | 1      |

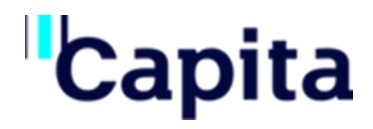

#### 0.5 Freedom of Information

Information contained in this document relating to pricing or any commercially sensitive information is Confidential Information. A disclosure of such information may prejudice Capita PLC commercially. Such information shall not be disclosed in response to information requests under the Freedom of Information legislation without first giving Capita PLC at least 10 business days' notice in writing and affording Capita PLC the opportunity to seek any exemptions available to it under all applicable Freedom of Information.

#### 0.6 Copyright and Intellectual Property Rights

All Copyright and Intellectual Property Rights in this document shall vest in Capita PLC.

TTT User Guide

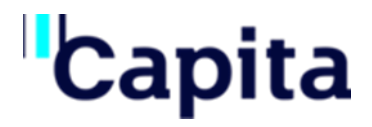

#### 1. Introduction

The Stage 1 release of the NIFAIS system delivers the eAVI application to allow AVI users to record Export applications on behalf of Animal Groups. This User Guide provides step-by-step instructions on navigating each of the areas of the e-AVI application.

### 2. Sign-On eAVI

When you access the NIFAIS e-AVI application, and you are associated with one or more PVP practices that are authorised as AVI Practices, you will be displayed a login screen to select the practice that you which work on behalf of:

| eAVI Login |                                                       |
|------------|-------------------------------------------------------|
| Yo<br>pra  | ur usercode is associated with the following actices. |
| Ple        | ease select one to log onto:                          |
| * F        | Practice                                              |
|            | PVP001 ~                                              |
|            | Cancel Submit                                         |

- 1. Select a Practice from the dropdown list displayed and click on the Submit button.
- 2. This will display the e-AVI home screen listing all Bovine Export Application for the selected Practice that are awaiting declaration.

| e-SAVI            |                           |                                                                                                    |                      |
|-------------------|---------------------------|----------------------------------------------------------------------------------------------------|----------------------|
| Bovine Exports    | Awaiting Dec              | laration                                                                                                    |                      |
| MC2L              | Animal<br>Group<br>Number | Keeper                                                                                                    | Destination <b>^</b> |
| Filter by 🔻       | Filter 🔻                  | Filter by keeper 🛛 🔻 🔻                                                                                                    | Filter by 🔻          |
| <u>S002237288</u> | 152565                    | TRISHA MARY QUINN DR<br>Club Chonradh na Gaeilge<br>Block 2, Central Library<br>VP Townland<br>Lisburn<br>BT1 1NA                                                                                                    | FINLAND              |
| <u>S002237661</u> | 020492                    | Cameron Noah Aguilar ,<br>Emerson Tobias Woodard<br>, Irish Bovine Stock,<br>Manoj test org on sys,<br>Quinn Direct, sYS CHILD<br>ORGANISATION 4.1, Test<br>org6001<br>Club Chonradh na Gaeilge<br>Block 2, Central Library<br>VP Townland<br>Lisburn<br>BT1 1NA | GB                   |

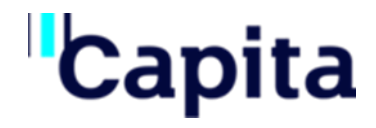

# 3. Export from Farm

- To create an export application for export of bovine animals from a farm:
- 1. From the eAVI menu, select the Export From Farm option.

| Home <u>eAVL</u> -      |
|-------------------------|
| Export From Farm        |
| Export From EAC         |
| Licence Pending         |
| Licence Approved        |
| Licence Rejected        |
| Export Declaration      |
| Documents               |
| Assembly                |
| Market Licence Approved |
|                         |

#### 2. This will display the "Export from Farm" screen.

| Export from Farm                     |                   |             |                        |                           |          |
|--------------------------------------|-------------------|-------------|------------------------|---------------------------|----------|
| * Animal Group Number                | * Business ID     |             |                        |                           |          |
| Start typing to select an animal gro |                   |             | Q Search               |                           |          |
| * Type Of Trade                      | * Destination     |             | Via EAC                | * Intended Date Of Export |          |
| Not Available                        | Not Available     | •           | Not Available          | ▼ Select Date             | <b>#</b> |
|                                      | * NI Port Of Exit |             | * Sailing Time (HH:MM) | * Journey Time            |          |
| Ula Rol                              | Not Available     | •           |                        | OUnder 8 hrs Over 8 hrs   |          |
| * Consignee Name And Address         |                   | i.          |                        |                           |          |
| Animals In Animal Group: 0           |                   |             | Animals To Be B        | Exported: 0               |          |
| No data to display                   |                   | + Add       | All Add animals        | to be exported            |          |
|                                      |                   | <b>+</b> Ac | id                     |                           |          |
|                                      |                   | 🗙 Rem       | ove                    |                           |          |
|                                      |                   | 🗙 Remo      | ve All                 |                           |          |

3. On this screen, type in the Animal Group Number for the Animal Group from which the Export is to take place. NIFAIS will search and display a list of Animal Groups that matches the keyed in text as you type.

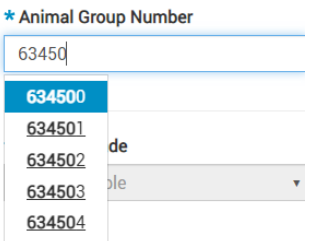

4. Select the correct Animal Group from the results displayed, enter the Business ID for the selected Animal Group in the Business ID text field and then click on the Search button.

Cancel OK

| Export from Farm      |               |          |
|-----------------------|---------------|----------|
| * Animal Group Number | * Business ID |          |
| 634500                | 100002        | Q Search |

5. A pop-up window with Animal Group details is now displayed for you to confirm if the details are correct. Click on the OK button if the displayed details are correct.

| Animal Group Information | X                                            |
|--------------------------|----------------------------------------------|
| Animal Group Number      | Address                                      |
| 634500                   | Club Chonradh na Gaeilge                     |
| Keeper Name              | Block 2,Central Library<br>VP Townland       |
| TRISHA MARY QUINN DR     | Lisburn<br>Armagh<br>BT1 1NA<br>22DF5E91A123 |
|                          |                                              |

- 6. The pop-up is now closed and the Export From Farm page displays the Animal Group Number and Business as Read Only.
- 7. Select the Type of Trade as either "Breeding or Production" or "Direct Slaughter"
- 8. Select the Destination from the dropdown list of countries to which you can export.
- 9. If the export you are recording is through an Export Assembly Centre, select the EAC from the "Via EAC" dropdown list which displays a list of all active EACs.
- 10. Select the intended date of export by either picking a date from the date selector or keying in a date in the dd/mm/yyyy format. The date picker will only allow current and future dates for selection.
- 11. If your export is through the Republic of Ireland, check the "Via ROI" checkbox. This will disable the "NI Port of Exit" and "Sailing Time" fields as they will no longer be applicable to the export.
- 12. If the export is not through ROI, Select the "NI Port of Exit" as either Larne or Belfast from the dropdown list provided and key in the sailing time in the HH:MM format.
- 13. Select a Journey Time of under or over 8 hours by selecting the radio buttons provided
- 14. Enter the Consignee Name and Address in the free text field provided.
- 15. To add animals on the Export Application,
  - a. Select one or more animals from the Animals in Animal Group list and click on the Add button to add the animals into the Animals to be Exported list.

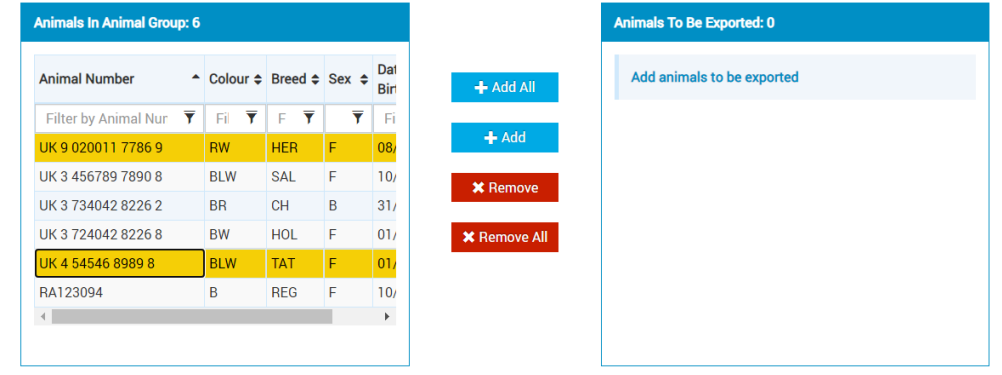

- b. You can choose to add all animals from the animal group on the export application by selecting the "Add All" button.
- c. To remove animals selected in error, select the animals from the "Animals to be Exported" list and then click on the Remove button. You can choose to remove all animals by clicking on the "Remove All" button.

| Animal Number        | <u>^</u> ( | Colour 🗢 | Bree | ed 🗢 | Sex 🖨 | Dat<br>Birt | Animal Number        | • | Colour 🖨 | Breed 🖨 | Sex 🖨 | Da<br>Bi |
|----------------------|------------|----------|------|------|-------|-------------|----------------------|---|----------|---------|-------|----------|
| Filter by Animal Nur | Ŧ          | Fil 🔻    | F    | ₹    | ₹     | Fi          | Filter by Animal Nur | Ŧ | Fil 🔻    | F T     | ₹     | F        |
| JK 3 456789 7890 8   | E          | BLW      | SAL  |      | F     | 10/         | UK 9 020011 7786 9   |   | RW       | HER     | F     | 08       |
| JK 3 734042 8226 2   | E          | BR       | СН   |      | В     | 31/         | UK 4 54546 8989 8    |   | BLW      | TAT     | F     | 01       |
| JK 3 724042 8226 8   | E          | BW       | HOL  |      | F     | 01/         | •                    |   |          |         |       | •        |
| A123094              | E          | В        | REG  |      | F     | 10/         |                      |   |          |         |       |          |
|                      |            |          |      |      |       | •           |                      |   |          |         |       |          |

- 16. Once the animals have been selected, click on the "Enter" button.
- 17. This will submit the export application to DAERA for approval. You can view this application from the Licence Pending screen described later in this document.

# 4. Export From EAC

To create an export application for export of bovine animals from an EAC to the destination country:

1. From the eAVI menu, select the Export From EAC option.

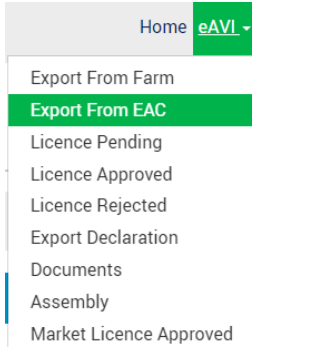

2. This will display the "Export from EAC" screen.

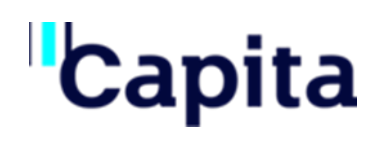

| Export from EAC                                              |                                    |       |                    |                            |                                           |          |
|--------------------------------------------------------------|------------------------------------|-------|--------------------|----------------------------|-------------------------------------------|----------|
| * Animal Group Number Start typing to select an animal group | * Business ID                      |       | Q Search           |                            |                                           |          |
| * Type Of Trade                                              | * Destination                      |       | Via EAC            |                            | * Intended Date Of Export                 |          |
| Not Available 🔹                                              | Not Available                      | *     | Not Available      | *                          | Select Date                               | <b>m</b> |
| 🗆 Via Rol                                                    | * NI Port Of Exit<br>Not Available | Ŧ     | * Sailing Time (HH | :MM)                       | * Journey Time<br>Ounder 8 hrs Over 8 hrs |          |
| * Consignee Name And Address                                 |                                    |       |                    |                            |                                           |          |
|                                                              |                                    |       |                    |                            |                                           |          |
|                                                              |                                    | 11    |                    |                            |                                           |          |
| Animals In Animal Group: 0                                   |                                    |       |                    | Animals To Be Exported: 0  |                                           |          |
| No data to display                                           |                                    |       |                    | Add animals to be exported |                                           |          |
|                                                              |                                    | + Add | All                |                            |                                           |          |
|                                                              |                                    | + Ac  | ld                 |                            |                                           |          |

3. On this screen, type in the Animal Group Number for the EAC from which the Export is to take place. NIFAIS will search and display a list of Animal Groups that matches the keyed in text as you type.

| * Animal Gro   | oup Number |
|----------------|------------|
| 63450          |            |
| <b>63450</b> 0 |            |
| 634501         | da         |
| <u>634502</u>  | de         |
| 634503         | ve 🔹       |
| <u>634504</u>  |            |
|                |            |

4. Select the correct Animal Group from the results displayed, enter the Business ID in the Business ID text field for the selected EAC and then click on the Search button.

| Export from Farm      |               |          |
|-----------------------|---------------|----------|
| * Animal Group Number | * Business ID |          |
| 634500                | 100002        | Q Search |

5. A pop-up window with EAC details is now displayed for you to confirm if the details are correct. Click on the OK button if the displayed details are correct.

| Anima | al Group Number   | Address                                      |          |  |
|-------|-------------------|----------------------------------------------|----------|--|
| 634   | 500               | Club Chonradh na Gaeilge                     | <b>A</b> |  |
| Кеере | er Name           | Block 2,Central Library<br>VP Townland       |          |  |
| TRI   | SHA MARY QUINN DR | Lisburn<br>Armagh<br>BT1 1NA<br>22DF5E91A123 | -        |  |
|       | 1.                | 22DF5E91A123                                 | •        |  |

6. The pop-up is now closed and the Export From EAC page displays the EAC Animal Group Number and Business as Read Only.

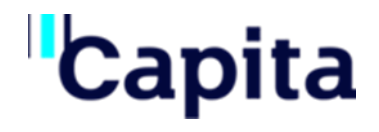

- 7. The Type of Trade, Destination, Port of Exit and Intended Date of export will appear prepopulated based on the last move submitted to the EAC. You can choose to change these.
- 8. The Via EAC dropdown list will appear disabled on this screen.
- 9. Select a Journey Time of under or over 8 hours by selecting the radio buttons provided
- 10. Enter the Consignee Name and Address in the free text field provided.
- 11. To add animals on the Export Application,
  - a. Select one or more animals from the Animals in Animal Group list and click on the Add button to add the animals into the Animals to be Exported list.

| nimals In Animal Group: | 6        |          |     |             |
|-------------------------|----------|----------|-----|-------------|
| Animal Number           | Colour 4 | Breed \$ | Sex | Dat<br>Birt |
| Filter by Animal Nur    | Fil 🔻    | F T      | ٦   | <b>F</b> Fi |
| UK 9 020011 7786 9      | RW       | HER      | F   | 08/         |
| UK 3 456789 7890 8      | BLW      | SAL      | F   | 10/         |
| UK 3 734042 8226 2      | BR       | CH       | В   | 31/         |
| UK 3 724042 8226 8      | BW       | HOL      | F   | 01/         |
| UK 4 54546 8989 8       | BLW      | TAT      | F   | 01/         |
| RA123094                | В        | REG      | F   | 10/         |
| 4                       |          |          |     | •           |

- b. You can choose to add all animals from the EAC on the export application by selecting the "Add All" button.
- c. To remove animals selected in error, select the animals from the "Animals to be Exported" list and then click on the Remove button. You can choose to remove all animals by clicking on the "Remove All" button.

| Animal Number        | ▲ Colour ♦ | Breed 🖨 | Sex 🖨 | Dat<br>Birt | Animal Number        | • | Colour 🖨 | Breed 🕻 | Sex 🖨 |
|----------------------|------------|---------|-------|-------------|----------------------|---|----------|---------|-------|
| Filter by Animal Nur | 🔻 Fi 🝸     | F 🔻     | ₹     | Fi          | Filter by Animal Nur | Ŧ | Fil 🔻    | F T     | Ŧ     |
| JK 3 456789 7890 8   | BLW        | SAL     | F     | 10/         | UK 9 020011 7786 9   |   | RW       | HER     | F     |
| JK 3 734042 8226 2   | BR         | СН      | В     | 31/         | UK 4 54546 8989 8    |   | BLW      | TAT     | F     |
| JK 3 724042 8226 8   | BW         | HOL     | F     | 01/         | •                    |   |          |         |       |
| RA123094             | В          | REG     | F     | 10/         |                      |   |          |         |       |
| (                    |            |         |       | •           |                      |   |          |         |       |

- 12. Once the animals have been selected, click on the "Enter" button.
- 13. This will submit the export application to DAERA for approval. You can view this application from the Licence Pending screen described later in this document

# 5. View Licenses Pending Approval

To view any Export applications that are pending approval from DAERA:

1. Select the "Licence Pending" option from the eAVI menu

| Home <mark>eAVI</mark> <del>~</del> |
|-------------------------------------|
| Export From Farm                    |
| Export From EAC                     |
| Licence Pending                     |
| Licence Approved                    |
| Licence Rejected                    |
| Export Declaration                  |
| Documents                           |
| Assembly                            |
| Market Licence Approved             |

2. This will display the Licence pending screen with the most recent application at the top of the list followed by older ones.

| cence Pending | nce Pending               |                                                                                                    |                      |                     |                |            |                         |                   |                   |                   |            |        |  |
|---------------|---------------------------|----------------------------------------------------------------------------------------------------|----------------------|---------------------|----------------|------------|-------------------------|-------------------|-------------------|-------------------|------------|--------|--|
| Bovine Licenc | ovine Licences Pending    |                                                                                                    |                      |                     |                |            |                         |                   |                   |                   |            |        |  |
| MC2L          | Animal<br>Group<br>Number | Keeper(s)                                                                                                    | Destination <b>^</b> | Type<br>Of<br>Trade | Export<br>Date | Via<br>EAC | Number<br>Of<br>Animals | Journey _<br>Time | Port Of _<br>Exit | Sailing _<br>Time | Via<br>Rol | Action |  |
| Filter t 🔻    | Filte 🔻                   | Filter by Keeper(s) $\overline{\mathbf{Y}}$                                                                                                    | Filter bj 🔻 🔻        | F 🔻                 | Filter 🔻       | F 🔻        | Filte 🔻                 | Filte 🔻           | Filt 🔻            | Fil 🔻             | Ŧ          |        |  |
| S002241621    | 020112                    | TRISHA MARY QUINN DR,<br>Aenean Eget Magna Inc.,<br>Test org6001, Club<br>Chonradh na Gaeilge,<br>Block 2,Central Library, VP<br>Townland,Lisburn,Armagh,<br>BT1 1NA,22DF5E91A123 | GB                   | DS                  | 05/09/2022     | 041220     | 1                       | < 8 hrs           | BELFAST           | 08:00             | No         | View   |  |
| S002240613    | 279022                    | , AP PM, 158,AP Primary<br>Street name 1.1, AP<br>Townland<br>1.1,Lisburn,Antrim,<br>APPostcode<br>1.1,22DF5E91Z                                                                  |                      | BP                  | 07/04/2022     |            | 1                       | < 8 hrs           | BELFAST           | 11:11             | No         | View   |  |
| S002239382    | 020011                    | Jesse Tanner Pollard ,<br>Club Chonradh na Gaeilge,<br>Block 2,Central Library, VP<br>Townland,Lisburn,Armagh,<br>BT1 1NA,22DF5E91A123                                            | GB                   | DS                  | 27/08/2021     | 041808     | 1                       |                   |                   |                   | No         | View   |  |

3. Click on the View button displayed against each entry in the list to view a list of animals included on the Export Application

| Animals On Licence SOC | 02 | 241621                                   |   |                     |               |   |                      | х |
|------------------------|----|------------------------------------------|---|---------------------|---------------|---|----------------------|---|
| Animal Number          | •  | Colour 🔺                                 | • | Breed               | Sex           | • | Date Of Birth        | • |
| Filter by Animal N 🔻   | -  | Filter by Colour $\overline{\mathbf{Y}}$ |   | Filter by Breed 🛛 🔻 | Filter by Sex | ₹ | Filter by date of bi | F |
| UK 9 270027 2722 4     |    | BL                                       |   | AR                  | М             |   | 01/07/2022           |   |
|                        |    |                                          |   |                     |               | Ŧ | Download Rows As CSV |   |

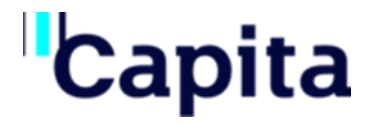

### 6. View Licence Approved

- To see a list of all Export Licences approved by DAERA for your selected Practice:
- 1. Select the "Licence Approved" option from the eAVI menu.

| Home <u>eAVI</u> -      |  |  |  |  |  |  |  |
|-------------------------|--|--|--|--|--|--|--|
| Export From Farm        |  |  |  |  |  |  |  |
| Export From EAC         |  |  |  |  |  |  |  |
| Licence Pending         |  |  |  |  |  |  |  |
| Licence Approved        |  |  |  |  |  |  |  |
| Licence Rejected        |  |  |  |  |  |  |  |
| Export Declaration      |  |  |  |  |  |  |  |
| Documents               |  |  |  |  |  |  |  |
| Assembly                |  |  |  |  |  |  |  |
| Market Licence Approved |  |  |  |  |  |  |  |

2. This will display the Licence Approved page listing all Export Applications Approved for your selected practice that have not yet been completed.

| MC2L       | Animal<br>Group<br>Number | Keeper(s)                                                                                                    | Destination <sup>+</sup> | Type<br>Of<br>Trade | Export<br>Date  | Via<br>EAC | Number<br>Of<br>Animals | Journey _<br>Time | Port Of _<br>Exit | Sailing _<br>Time | Via<br>Rol | Action |
|------------|---------------------------|----------------------------------------------------------------------------------------------------|--------------------------|---------------------|-----------------|------------|-------------------------|-------------------|-------------------|-------------------|------------|--------|
| Filter t 🔻 | Filte 🔻                   | Filter by Keeper(s)                                                                                                    | Filter bj 🔻              | F 🔻                 | Filter <b>T</b> | F 🔻        | Filte 🔻                 | Filte 🔻           | Filt 🔻            | Fil 🔻             | ₹          |        |
| S002241744 | 020016                    | TRISHA MARY QUINN DR,<br>Club Chonradh na Gaeilge,<br>Block 2,Central Library, VP<br>Townland,Lisburn,Armagh,<br>BT1 1NA,22DF5E91A123                                                                                                    | GB                       | BP                  | 20/09/2022      |            | 1                       | < 8 hrs           | BELFAST           | 9:00              | No         | View   |
| S002237362 | 241456                    | TRISHA MARY QUINN DR,<br>Club Chonradh na Gaeilge,<br>Block 2,Central Library, VP<br>Townland,Lisburn,Armagh,<br>BT1 1NA,22DF5E91A123                                                                                                    | FINLAND                  | DS                  | 11/08/2020      | 560330     | 0                       | < 8 hrs           | BELFAST           | 13:00             | No         | View   |
| S002237353 | 241456                    | TRISHA MARY QUINN DR,<br>Club Chonradh na Gaeilge,<br>Block 2,Central Library, VP<br>Townland,Lisburn,Armagh,<br>BT1 1NA,22DF5E91A123                                                                                                    | FINLAND                  | DS                  | 07/08/2020      | 560330     | 0                       | >= 8 hrs          | BELFAST           | 12:15             | No         | View   |
| 5002237193 | 100991                    | Gouri R B, Aphis Data<br>Migration PVP, Emerson<br>Tobias Woodard , Rooney<br>Slade Mitchell , Keegan<br>Amery Clark , Club<br>Chonradh na Gaeilge,<br>Block 2, Central Library, VP<br>Townland, Lisburn, Armagh,<br>BT1 1NA 20155501 A123 | AUSTRIA                  | BP                  | 13/05/2020      |            | 0                       | < 8 hrs           | LARNE             | 12:11             | No         | View   |

3. Click on the View button displayed against each entry in the list to View a list of Animals on the movement. This will display a pop-up window displaying a list of animals on the movement along with the option to download related documents.

| Animals On Licence    | S002241744        |                     |                |                    |                    |
|-----------------------|-------------------|---------------------|----------------|--------------------|--------------------|
| Animal Number 🔺       | Colour 🔺          | Breed               | Sex 🔺          | Date Of Birth      | Action             |
| Filter by Anin 🔻      | Filter by Col 🛛 🔻 | Filter by Bre 🔻     | Filter by Se 🔻 | Filter by date 💿 🔻 |                    |
| UK 9 020016 5590<br>9 | В                 | AA                  | В              | 01/08/2022         | ★ Remove Animal    |
|                       |                   |                     |                | <b>⊥</b> Do        | wnload Rows As CSV |
| Select Downloads      |                   |                     |                |                    |                    |
| Licence               | 🗆 Passport 🛛 🗆 F  | arm Of Origin Suppo | ort Cert       | <b>⊥</b> D         | ownload            |

- 4. If you want to remove an animal from the Export application, select the animal on in the list displayed and click on the Remove button.
- 5. To progress the movement of animals to their intended destination, Select the Licence, Passport and Farm of Origin Support certificate checkboxes and click on the Download button to download the documents.
- 6. Once the documents are downloaded, the NIFAIS will complete the move for the Animals on the Export application to the destination specified.
  - a. If the export application you select is an export via an EAC, the download of the documents will now move the Animals into the EAC
  - b. If the export selected is a direct Export from Farm, or an export from an EAC, the animals will be moved into their destination country
- 7. Once you choose to download the documents for an approved Export Application, the application will no longer be listed on the Licence Approved list.

# 7. View Licenses Rejected by DAERA

To view any Export applications that that have been rejected by DAERA on the last 7 days:

1. Select the "Licence Pending" option from the eAVI menu

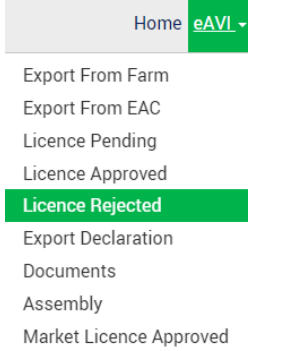

2. This will display the Licence Rejected screen with the most recently rejected application at the top of the list followed by older ones.

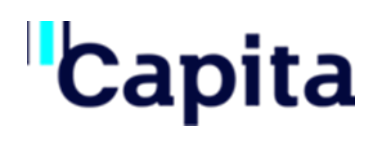

| Bovine Licences Rejected         MC2L       Animal<br>Number       Keper(s)       Destination       Type Of<br>Trade       Export Date       Via<br>EAC       Number Of<br>Animals       Journey<br>Time       Port Of<br>Exit       Salling       Via Rol       Rejection<br>Reason       A         Filter by       ¥       Filter by Keeper(s)       ¥       Filter by C       ¥       Filter by T       Filter by T                                                                                                    | cence Rejected  |                         |         |                                                                                                    |        |       |   |                  |   |               |            |   |                        |                 |                 |   |                 |   |           |               |                 |        |
|----------------------------------------------------------------------------------------------------|-----------------|-------------------------|---------|----------------------------------------------------------------------------------------------------|--------|-------|---|------------------|---|---------------|------------|---|------------------------|-----------------|-----------------|---|-----------------|---|-----------|---------------|-----------------|--------|
| Animal<br>Group<br>Number       Animal<br>Group<br>Number       Animal<br>Group<br>Number       Animal<br>Sumper       Animal<br>Sumper       Point of<br>Animals       Saling<br>Time       Via Rol       Rejection<br>Reason       Animals         Filter by T       Filter by T                                                                                                    | Bovine Licences | ovine Licences Rejected |         |                                                                                                    |        |       |   |                  |   |               |            |   |                        |                 |                 |   |                 |   |           |               |                 |        |
| Filter by       T       Filter by Keeper(s)       T       Filter by K       T       Filter by T       Filter by T <th>MC2L</th> <th>Anima<br/>Group<br/>Numb</th> <th>l<br/>er</th> <th>Keeper(s)</th> <th>Destir</th> <th>ation</th> <th>•</th> <th>Type Of<br/>Trade</th> <th>•</th> <th>Export Date 💠</th> <th>Via<br/>EAC</th> <th>•</th> <th>Number Of _<br/>Animals</th> <th>Journey<br/>Time</th> <th>Port Of<br/>Exit</th> <th>•</th> <th>Sailing<br/>Time</th> <th>•</th> <th>Via Rol 4</th> <th>Rejeo<br/>Reas</th> <th>tion ,</th> <th>Action</th>                                                                                                    | MC2L            | Anima<br>Group<br>Numb  | l<br>er | Keeper(s)                                                                                                    | Destir | ation | • | Type Of<br>Trade | • | Export Date 💠 | Via<br>EAC | • | Number Of _<br>Animals | Journey<br>Time | Port Of<br>Exit | • | Sailing<br>Time | • | Via Rol 4 | Rejeo<br>Reas | tion ,          | Action |
| S002240607 020492 Quinn Direct, Manoj test org on sys, Irish Bovine Stock, DENMARK BP 07/04/2022 1 < 8 hrs BELFAST 10:00 No Export Not<br>Emerson Tobias Woodard, 1 rest org6001, rest org6001, rest org6001, rest org601, rest org60 | Filter by 🔻     | Filter                  | t 🔻     | Filter by Keeper(s)                                                                                                    | Filte  | by E  | T | Filte            | Ŧ | Filter by 🔻   | Filt       | Ŧ | Filter t 🛛 🔻           | Filter t 🔻      | Filter          | Ŧ | Filter          | Ŧ | Filt 🔻    | Filte         | r by 🍸          |        |
|                                                                                                    | S002240607      | 02049                   | 2       | Quinn Direct, Manoj test org on sys, Irish Bovine Stock,<br>Emerson Tobias Woodard, Test org6001, Cameron Noah<br>Aguilar, sYS CHILD ORGANISATION 41, Club Chonradh na<br>Gaeilge, Block 2.Central Library, VP<br>Townland,Lisburn,Armagh BT1 1NA,22DF5E91A123 | DENN   | ARK   |   | BP               |   | 07/04/2022    |            |   | 1                      | < 8 hrs         | BELFAS          | т | 10:00           |   | No        | Expo<br>Acce  | t Not<br>otable | View   |

3. Click on the View button displayed against each entry in the list to view a list of animals included on the Export Application

| Animals On Licence S00 | Animals On Licence S002241621 X |                          |                 |                        |  |  |  |  |  |  |  |  |
|------------------------|---------------------------------|--------------------------|-----------------|------------------------|--|--|--|--|--|--|--|--|
| Animal Number          | Colour                          | Breed                    | Sex             | Date Of Birth          |  |  |  |  |  |  |  |  |
| Filter by Animal N 🔻   | Filter by Colour 🛛 🔻            | Filter by Breed <b>T</b> | Filter by Sex 🔻 | Filter by date of bi 🔻 |  |  |  |  |  |  |  |  |
| UK 9 270027 2722 4     | BL                              | AR                       | М               | 01/07/2022             |  |  |  |  |  |  |  |  |
|                        |                                 |                          | <u>+</u>        | , Download Rows As CSV |  |  |  |  |  |  |  |  |

# 8. Export Declaration

You can access the Export Declaration screen in one of two ways:

1. From the Home screen, where any pending Export Declarations are listed: Awarning - There are previous bovine export(s) not declared

| -SAVI<br>Bovine Exports | s Aw | aiting Declaration       |                                                                                                    |               |
|-------------------------|------|--------------------------|----------------------------------------------------------------------------------------------------|---------------|
| MC2L                    | •    | Animal Group _<br>Number | Keeper                                                                                                    | Destination   |
| Filter by M(            | ₹    | Filter by a 🔻            | Filter by keeper                                                                                                    | Filter by des |
| <u>S002237288</u>       |      | 152565                   | TRISHA MARY QUINN DR<br>Club Chonradh na Gaeilge<br>Block 2, Central Library<br>VP Townland<br>Lisburn<br>BTI 1NA                                                                                                    | FINLAND       |
| <u>S002237661</u>       |      | 020492                   | Cameron Noah Aguilar , Emerson Tobias Woodard ,<br>Irish Bovine Stock, Manoj test org on sys, Quinn Direct,<br>sYS CHILD ORGANISATION 4.1, Test org6001<br>Club Chonradh na Gaeilge<br>Block 2, Central Library<br>VP Townland<br>Lisburn | GB            |

2. From the eAVI Menu by selecting the Export Declaration option

| Home eA            | ٧ |
|--------------------|---|
| Export From Farm   |   |
| Export From EAC    |   |
| Licence Pending    |   |
| Licence Approved   |   |
| Licence Rejected   |   |
| Export Declaration |   |
| ~ .                |   |

a. Selecting this menu option will display the Export Declaration screen:

| <ul> <li>Declaration Of Intended Export<br/>MC2L Application Number</li> </ul> | :-                   |                          |                    |   |
|--------------------------------------------------------------------------------|----------------------|--------------------------|--------------------|---|
| S002237288                                                                     |                      |                          |                    |   |
| En                                                                             | ter                  |                          |                    |   |
| Animal Group Number                                                            | Destination          | Type Of Trade            |                    |   |
|                                                                                |                      |                          |                    |   |
| Journey Time                                                                   | Port Of Exit         | * Traces Number INTRA.GB | * Move Date        |   |
|                                                                                |                      | e.g.AA.1234.1234567      | No Date to Display | * |
| Sailing Time                                                                   | * Certificate Number |                          |                    |   |
|                                                                                |                      |                          |                    |   |
|                                                                                |                      |                          |                    |   |

- b. In the MC2L application number field, enter the Licence number and click on the Enter button.
- c. NIFAIS will now display all of the fields from the Export Application populated on the page as read-only. Note: When the export Declaration screen is accessed from the home screen by selecting a license number, the MC2L Application number will be pre-selected with the related details already populated.
- 3. Complete either the Traces Number or the Certificate number displayed on the screen.
- 4. The list of animals on the Export Application will be displayed with a checkbox against each animal which will be checked by default. You can deselect any of the animals to exclude them from the declaration.
- 5. The Export Declaration screen will also display a list of declarative statements that you will need to confirm by either clicking on the Yes or No options displayed against each statement.
  - \* The premises were adequately cleansed and disinfected before the assembly? O Yes O No
  - \* All animals presented for export were correctly identified?
  - ⊖Yes ⊖No
  - \* All animals for export were free from clinical signs of infectious or contagious disease?  $\bigcirc$  Yes  $\bigcirc$  No
  - \* All animals for export were fit for transport and free from signs of injury? O Yes O No
  - \* All animals declared eligible to enter the EAC were kept separate from livestock not similarly declared while at the approved centre? O Yes O No
  - \* The conditions of the Operational Agreement were complied with? O Yes O No
  - \* All Animals were accompanied by valid documentation showing that they there were eligibile to enter the EAC? O Yes O No
- 6. Once you have confirmed each of the statements as Yes or NO, click on the Enter button at the bottom of the screen.
- 7. You will now be displayed a further list of statements in a pop-up window with a Yes and a No option to select

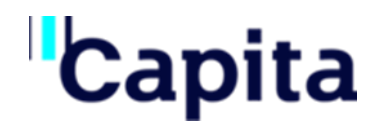

| Export De  | claration Checklist X                                                                                                    |
|------------|----------------------------------------------------------------------------------------------------|
| By confirm | ning this export you are confirming that you have completed the following actions.                                                                     |
| Have you   | read the Notes for Guidance?                                                                                                    |
| Have you   | completed the check list?                                                                                                    |
| Have you   | completed the EAC report from where appropriate?                                                                                                    |
| Reminded   | the exporter to obtain a journey log where appropriate.                                                                                                |
| Confirm c  | ompletion and issue of the health certificate on the TRACES system.                                                                                    |
| Declare th | e export on eAVI to remove the animals out of the exporters herd                                                                                       |
| Reminded   | exporter to inform you of any non-exports                                                                                                    |
| a.<br>b.   | Selecting the No option will take you back to the Export Declaration scre<br>Selecting the Yes option will confirm your Declaration, will navigate you |

e Home screen and a success message will be displayed at the top of the screen

Success - Export Declaration Complete for Licence S002237661

8. The Application will now be removed from the list of Export Application pending declaration that is displayed on the home page.

#### 9. Print EAC Support Certificate

To print the support certificate for an EAC:

- 1. From the eAVI menu, select the Assembly option.
- 2. This will display the Assembly Certificate screen prompting you to enter the EAC number and the Business ID for the EAC for which you want to print the support certificate
- 3. Once you have entered the EAC Number and the Business ID, click on the Search button.
- 4. This will display a list of Approved Licences that are associated with the EAC searched for.

| Assembly Certi | ficate                                                                                                    |    |                     |   |             |    |                     |    |                        |                                           |                                      |
|----------------|----------------------------------------------------------------------------------------------------|----|---------------------|---|-------------|----|---------------------|----|------------------------|-------------------------------------------|--------------------------------------|
|                |                                                                                                    |    | * EAC Number        |   |             |    |                     |    |                        |                                           |                                      |
|                | 560330                                                                                                    |    |                     |   |             |    |                     |    |                        |                                           |                                      |
|                |                                                                                                    |    | * Business ID       |   |             |    |                     |    |                        |                                           |                                      |
|                |                                                                                                    |    | 100002              |   |             |    |                     |    |                        |                                           |                                      |
|                |                                                                                                    |    |                     |   | Clear       |    | <b>Q</b> Sear       | ch |                        |                                           |                                      |
|                |                                                                                                    |    |                     |   |             |    |                     |    |                        |                                           |                                      |
| MC2L 🗘         | Animal<br>Group<br>Number                                                                                                    | \$ | Keeper(s)           | ¢ | Destination | \$ | Type<br>Of<br>Trade | \$ | Assembly<br>Start Date | Assembly<br>Group<br>Number Of<br>The EAC | Assembly<br>Support ¢<br>Certificate |
| Filter by 🔻    | Filter                                                                                                    | Ŧ  | Filter by keeper(s) | ₹ | Filter by   | Ŧ  | Filt                | ₹  | Filter b 🔻             | Filter by 🔻                               | Filter by 🔻                          |
| S002241388     | 002241388 M01B Jesse Tanner Pollard, Jrish Bovine Stock, Efton Myles Ramos<br>Test Test Test, Pete Robert Hughes, test user fName 1 test<br>user IName 1 0BE (Officer of the Order of the British Empire),<br>test user fName test user IName BEM (British Empire) MBE (Mem<br>Of Order of the British Empire), Test string Digitaladdress, Te<br>test Tester, Club Chonradh na Gaeilge, Block 2.Central Libra<br>VP Townland(Lisburn,Armagh, BT1 INA,220F5E91A123 |    |                     |   |             |    | DS                  |    | 20/07/2022             | 560330                                    | BOV EU DS<br>VSSPT EAC               |
|                |                                                                                                    |    |                     |   | ,           |    |                     |    |                        | 🛃 Download                                | Rows As CSV                          |

5. In the column "Assembly Support Certificate", you will see a link to the support certificate issued for the EAC. Click on this link to download and print the certificate.

#### **10. Print EAC Support Certificate**

To print the support certificate for an EAC from Markets:

- 1. From the eAVI menu, select the "Market Licence Approved "option.
- 2. This will display the Market Licence Approved screen prompting you to enter the EAC number and the Business ID for the EAC for which you want to print the support certificate
- 3. Once you have entered the EAC Number and the Business ID, click on the Search button.
- 4. This will display a list of Approved Licences that are associated with the EAC searched for where the presenting Animal Group was a Market.

| Mar | Market Licence Approved |    |                          |         |                                                                                                    |   |                                       |                 |                   |    |                |     |            |    |                         |   |                 |             |                        |           |             |     |              |                            |        |
|-----|-------------------------|----|--------------------------|---------|----------------------------------------------------------------------------------------------------|---|---------------------------------------|-----------------|-------------------|----|----------------|-----|------------|----|-------------------------|---|-----------------|-------------|------------------------|-----------|-------------|-----|--------------|----------------------------|--------|
|     |                         |    |                          |         |                                                                                                    |   | * EAC N<br>56033<br>* Busine<br>10000 | lum<br>0<br>ess | nber<br>ID<br>Cle | ar | Q Sear         | ch  |            |    |                         |   |                 |             |                        |           |             |     |              |                            |        |
| мс  | 2L                      | ¢  | Animal<br>Group<br>Numbe | ¢<br>er | Keeper                                                                                                    | ¢ | Export<br>Destination                 | T<br>T          | īrade<br>Type     | ¢  | Export<br>Date | •   | Via<br>EAC | \$ | Number<br>Of<br>Animals | ¢ | Journey<br>Time | F<br>C<br>E | Port<br>Of ¢<br>Export | Sa<br>Tin | iling<br>ne | ¢ ¦ | Via<br>ROI 🗘 | Support<br>Certificate     | Action |
| Fil | ter l                   | Ŧ  | Filte                    | ₹       | Filter by keeper                                                                                                    | r | Filter bj 🔻                           | Τ               | Filter Ł          | ₹  | Filter         | Ŧ   | F          | Ŧ  | Filte                   | T | Filte 🔻         | Т           | Fil 🔻                  | Fi        | 1           | F   | ₹            | Filter I 🔻                 |        |
| S00 | 022413                  | 88 | M01B                     |         | Jesse Tanner Pollard, Irish<br>Bovine Stock, Elton Myles<br>Ramos, Test Test Test, Pel<br>Robert Hughes, test user<br>fName 1 test user IName 1 | e | BELGIUM                               | D<br>S          | DIRECT            | ER | 20/07/20       | )22 | 5603       | 30 | 1                       |   |                 |             |                        |           |             |     | Yes          | <u>GB SL</u><br>VSSPT (MK) | View   |

5. In the column "Support Certificate", you will see a link to the support certificate issued for the move from Market. Click on this link to download and print the certificate.

### **11. Documents**

To download and print Health certificates:

1. Select the Documents option from the eAVI menu

| Home               | <u>eAV</u> |
|--------------------|------------|
| Export From Farm   |            |
| Export From EAC    |            |
| Licence Pending    |            |
| Licence Approved   |            |
| Licence Rejected   |            |
| Export Declaration |            |
| Documents          |            |

2. This will display the documents page listing health certificates for different exports hyperlinked under the Animals On Movement column.

| D | ocuments           |                                          |
|---|--------------------|------------------------------------------|
|   | Country \$         | Animals On Movement 🗢                    |
|   | GB                 | Cattle for Immediate Slaughter to GB.    |
|   | GB                 | Cattle for Breeding or Production to GB. |
|   |                    | Ł Download Rows As CSV                   |
| E | port Documentation | n <u>Templates</u>                       |

3. Click on the hyperlink to download the Health certificates

| TTT User Guide              | Page 18 |
|-----------------------------|---------|
| © Copyright Capita PLC 2022 | Confid  |

of 18